# AN 780: Compiling and Customizing an Intel<sup>®</sup> Arria<sup>®</sup> 10 Custom Platform for OpenCL<sup>\*</sup>

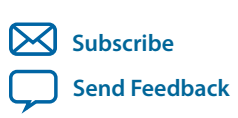

Last updated for Quartus Prime Design Suite: 18.1 **AN-780** 2018.10.30

101 Innovation Drive San Jose, CA 95134 www.altera.com

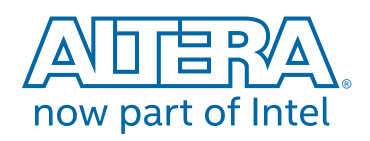

# Contents

| Compiling and Customizing an Intel <sup>®</sup> Arria <sup>®</sup> 10 Custom Platform for |      |
|-------------------------------------------------------------------------------------------|------|
| OpenCL                                                                                    | 1-1  |
| • <b>F</b>                                                                                | 1-1  |
| OpenCL System Architecture                                                                | 1-1  |
| Hierarchical Structure of the Intel Arria 10 GX FPGA Development Kit Reference Platform's |      |
| Hardware                                                                                  | 1-2  |
| Intel Quartus Prime Software Revisions Describing the Custom Platform                     | 1-3  |
| Descriptions of the Intel Arria 10 GX FPGA Development Kit Reference Platform File        | s1-4 |
| Intel FPGA SDK for OpenCL and User Environment Setup.                                     | 1-8  |
| Specifying the Intel FPGA SDK for OpenCL User Environment Variable Settings               | 1-9  |
| Specifying the Intel FPGA SDK for OpenCL User Environment Variables on Linux              | 1-10 |
| Intel Arria 10 Custom Platform Project Setup and Customization Procedure                  | 1-11 |
| Custom Platform Versioning                                                                | 1-13 |
| Board XML Files                                                                           | 1-13 |
| Customization Flow                                                                        | 1-18 |
| Intel Arria 10 Custom Platform Customization Example                                      | 1-20 |
| Modifying the board.qsys File in the Custom Platform                                      | 1-21 |
| Modifying the Kernel (freeze_wrapper.v and board_spec.xml)                                | 1-24 |
| Updating the Top-Level I/O Ring with the Modified board.qsys and freeze_wrapper.v         |      |
| Files                                                                                     | 1-28 |
| Updating the Original Custom Platform Directory with the New Custom Platform              |      |
| Modifications                                                                             | 1-29 |
| Compilation Log Files                                                                     | 1-30 |
| Analyzing the Results from Compilation                                                    | 1-30 |
| Updating Your Custom Platform to Target a Different Device                                | 1-31 |
| Targeting a Device that Has a Migration Path in the Intel Quartus Prime Software          | 1-31 |
| Targeting a Device that Has a Different Package Size                                      | 1-31 |
| Migrating the Custom Platform between Different Intel Quartus Prime Software Versions     | 1-32 |
| Custom Platform Automigration for Forward Compatibility                                   | 1-32 |
| Customizing Automigration                                                                 | 1-33 |
| Overall Summary                                                                           | 1-33 |
| Document Revision History for Compiling and Customizing an Intel Arria 10 Custom          |      |
| Platform for OpenCL                                                                       | 1-34 |

# Compiling and Customizing an Intel<sup>®</sup> Arria<sup>®</sup> 10 Custom Platform for OpenCL

#### 2018.10.30

AN-780

🔀 Subscribe 🎵 Send Feedback

This application note describes the procedures and design considerations for modifying the Intel<sup>®</sup> Arria<sup>®</sup> 10 GX FPGA Development Kit Reference Platform into your own Custom Platform by using the Intel Software Development Kit (SDK) for OpenCL<sup>TM(1)(2)</sup>

The information and customization techniques described in this document are applicable to any Intel Arria 10 Custom Platform. For reference information, consult the *Intel FPGA SDK for OpenCL Intel Arria 10 GX FPGA Development Kit Reference Platform Porting Guide*. Contact your Intel representative for a copy of this porting guide.

This document also describes how to set up your Custom Platform's operating environment and project with reference to a design example.

#### **Related Information**

- Intel FPGA SDK for OpenCL Getting Started Guide
- Intel FPGA SDK for OpenCL Custom Platform Toolkit User Guide
- Intel FPGA SDK for OpenCL FPGA Platforms page

# **Introduction to Custom Platforms**

A Custom Platform provides a representation of the board hardware to the host. This hardware representation enables a host to communicate and offload acceleration tasks to the OpenCL kernel. The platform communicates with the kernel and allows data processing through a system. By customizing existing platforms, you can create tailor-made systems to suit specific architectural requirements.

# **OpenCL System Architecture**

An OpenCL System is comprised of a host software and an FPGA board hardware.

<sup>(1)</sup> The Intel FPGA SDK for OpenCL is based on a published Khronos Specification, and has passed the Khronos Conformance Testing Process. Current conformance status can be found at www.khronos.org/conformance.

<sup>(2)</sup> OpenCL and the OpenCL logo are trademarks of Apple Inc. and used by permission of the Khronos Group<sup>TM</sup>.

Intel Corporation. All rights reserved. Intel, the Intel logo, Altera, Arria, Cyclone, Enpirion, MAX, Nios, Quartus and Stratix words and logos are trademarks of Intel Corporation or its subsidiaries in the U.S. and/or other countries. Intel warrants performance of its FPGA and semiconductor products to current specifications in accordance with Intel's standard warranty, but reserves the right to make changes to any products and services at any time without notice. Intel assumes no responsibility or liability arising out of the application or use of any information, product, or service described herein except as expressly agreed to in writing by Intel. Intel customers are advised to obtain the latest version of device specifications before relying on any published information and before placing orders for products or services. \*Other names and brands may be claimed as the property of others.

ISO 9001:2015 Registered

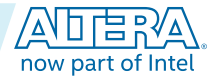

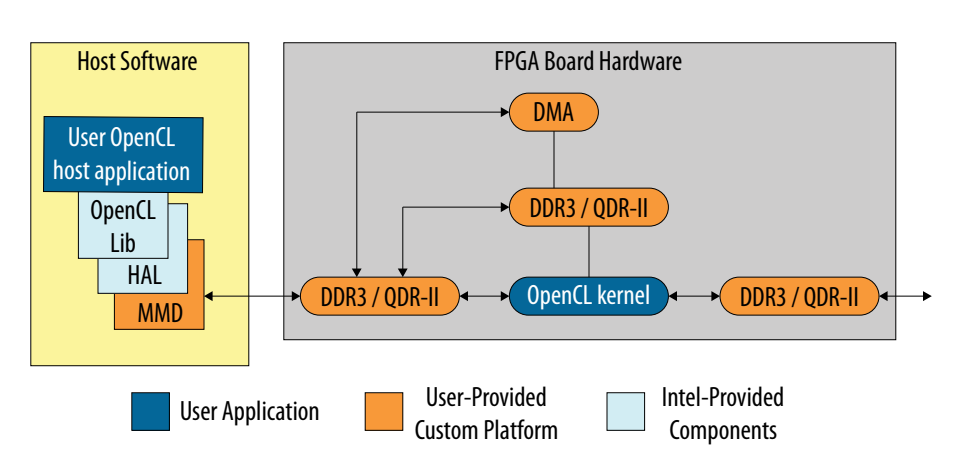

The *Host Software* box in yellow shows the host application running on the host processor. The *FPGA Board Hardware* box in grey depicts the hardware accelerator board that the Custom Platform describes.

On the FPGA board hardware side, the Custom Platform provides the post-place-and-route netlist, which includes all of the hardware necessary to communicate with the host and the memory.

The netlist includes DDR memory interfaces, direct memory access (DMA), and any host interface (for example, PCI Express<sup>\*</sup> (PCIe<sup>\*</sup>)). If there are streaming interfaces to be implemented as channels, these interfaces are also included in the netlist to form an overall communication medium to the host.

When the Intel FPGA SDK for OpenCL Offline Compiler compiles an OpenCL kernel on the FPGA board hardware side, the offline compiler generates a custom data flow circuit representing your kernel and connects the circuit to the Custom Platform hardware.

On the host side, the Custom Platform needs to provide the memory-mapped device (MMD) layer to allow the OpenCL libraries to communicate with your hardware. The SDK user provides the MMD layer in the form of a library. When compiling the host application, the host application links with both the Intel FPGA OpenCL library and the MMD library to create the host executable. The SDK user can then run the host executable, which launches kernels on the FPGA accelerator board.

# Hierarchical Structure of the Intel Arria 10 GX FPGA Development Kit Reference Platform's Hardware

The Intel Arria 10 GX FPGA Development Kit Reference Platform consists of four main blocks, as implemented in a Intel Quartus<sup>®</sup> Prime project.

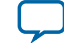

#### Figure 1-2: Hierarchical Structure of the OpenCL Hardware System on an Intel Arria 10 Device

| root_partition ( <b>top.v</b> ) |                                                |
|---------------------------------|------------------------------------------------|
| Board Interface                 | Freeze Wrapper ( <b>freeze_wrapper.v</b> )     |
| (board.qsys)                    | OpenCL Kernel<br>( <b>kernel_system.qsys</b> ) |

#### Root Partition (top.v)

The top.v file describes the I/O ring of the FPGA, which specifies in RTL all of the interfaces to which the FPGA will connect on the PCB.

#### Board Interface (board.qsys)

The board.gsys file is a Platform Designer representation of the Reference Platform. This Platform Designer representation contains IP such as external memory interface (EMIF) to connect to external memory, and hard processor system (HPS) to act as an internal host. When modifying an existing platform, you must update the board.gsys file. This file typically contains the logic for the interfaces which are described in the top.v file.

#### Freeze Wrapper (freeze\_wrapper.v)

The freeze\_wrapper.v file is used for Partial Reconfiguration (PR). If your design does not use PR, this file simply acts as a wrapper around the OpenCL kernel. You must change the freeze\_wrapper.v file if you wish to modify an existing platform that connects to the kernel. Refer to the *Kernel Reprogramming via Partial Reconfiguration* section of the *Intel FPGA SDK for OpenCL Intel Arria 10 GX FPGA Development Kit Reference Platform Porting Guide* for more details on how to implement the freeze wrapper.

#### OpenCL Kernel (kernel\_system.qsys)

When the SDK user compiles an OpenCL kernel, the Intel FPGA SDK for OpenCL Offline Compiler creates the kernel\_system.qsys file as part of the compilation flow. The SDK user designs this Platform Designer representation of the kernel to optimize its performance when using the FPGA as a hardware acceleration engine.

# Intel Quartus Prime Software Revisions Describing the Custom Platform

From the perspective of a Intel Quartus Prime project, there are four software revisions that describe an Intel Arria 10 Custom Platform: base.gsf, top.gsf, and flat.gsf.

#### Base Revision (base.qsf)

The base.qsf revision recompiles and synthesizes the complete project, including the static portion (that is, the Custom Platform) and the kernel, to generate a new base.qar file. The base.qar file is a Intel

#### Compiling and Customizing an Intel Arria 10 Custom Platform for OpenCL

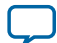

#### 1-4 Descriptions of the Intel Arria 10 GX FPGA Development Kit Reference Platform Files

Quartus Prime Database Export File that contains the precompiled netlist of the static region of the design. This revision also contains Logic Lock Plus regions for PR.

Intel Quartus Prime Compilation Stages:

- 1. Analysis and Synthesis (top.v, board.qsys, freeze\_wrapper.v, and kernel\_system.qsys)
- **2.** Fitter
- 3. Assembler
- 4. Timing Analyzer

#### Top Revision (top.qsf)

The top.gsf revision is the same as the base.gsf revision. This revision imports the final snapshot (that is, placement and routing contained in the . gar file) from the base compilation, and refits the synthesis netlist created from the top\_synth revision.

Intel Quartus Prime Compilation Stages:

1. Analysis and Elaboration (top.v, board.gsys, freeze\_wrapper.v, and kernel\_system.gsys)

- 2. Fitter
- 3. Assembler
- 4. Timing Analyzer

#### Flat Revision (flat.qsf)

The flat.qsf file contains all the standard project assignments (for example, pinouts). The other revisions reference the flat.gsf file.

## Descriptions of the Intel Arria 10 GX FPGA Development Kit Reference Platform **Files**

Ensure that your Intel Arria 10 Custom Platform includes similar files as those in the Intel Arria 10 GX FPGA Development Kit Reference Platform.

#### Table 1-1: Main Files Associated with the Intel Arria 10 GX FPGA Development Kit Reference Platform 1. . . 1 . .

| This table is organized based on the hierarchical structure depicted in Figure 1-2. |                                                                                     |  |
|-------------------------------------------------------------------------------------|-------------------------------------------------------------------------------------|--|
| File                                                                                | Description                                                                         |  |
|                                                                                     | XML FILES                                                                           |  |
| board_env.xml                                                                       | XML file that describes the Reference Platform to the Intel<br>FPGA SDK for OpenCL. |  |
| board_spec.xml                                                                      | XML file that provides the definition of the board hardware interfaces to the SDK.  |  |
| ROOT PARTITION                                                                      |                                                                                     |  |
| top.v                                                                               | Top-level Verilog Design File for the OpenCL hardware system.                       |  |
| top.qpf                                                                             | Intel Quartus Prime Project File for the OpenCL hardware system.                    |  |

**Altera Corporation** 

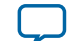

| File                                              | Description                                                                                                    |
|---------------------------------------------------|----------------------------------------------------------------------------------------------------|
| top.qsf                                           | Intel Quartus Prime Settings File for the SDK-user compilation<br>flow. This .qsf file is used when a pre-placed and pre-routed<br>Reference Platform is imported into the project.                                                                                                    |
| top.sdc                                           | Synopsys <sup>*</sup> Design Constraints File that contains board-specific timing constraints.                                                                                                    |
| top_post.sdc                                      | Platform Designer and SDK IP-specific timing constraints.                                                                                                    |
| flat.qsf                                          | Intel Quartus Prime Settings File for the flat project revision.<br>This file includes all the common settings, such as pin location<br>assignments, that are used in the other revisions of the project<br>(that is, base, top, and top_synth). The base.qsf and<br>top.qsf files include, by reference, all the settings in the<br>flat.qsf file. |
|                                                   | The Intel Quartus Prime software compiles the flat revision with minimal location constraints. The flat revision compilation does not generate a base.gar file that you can use for future import compilations and does not implement the guaranteed timing flow.                                                                                   |
| board.qsys                                        | Platform Designer system that implements the board interfaces (that is, the static region) of the OpenCL hardware system                                                                                                    |
| base.qsf                                          | Intel Quartus Prime Settings File for the base project revision.<br>This file includes, by reference, all the settings in the flat.qsf<br>file.                                                                                                    |
|                                                   | Use this revision when porting the Reference Platform to your<br>own Custom Platform. The Intel Quartus Prime Pro Edition<br>software compiles this base project revision from source code.                                                                                                    |
| base.gar                                          | Intel Quartus Prime Database Export File that contains the precompiled netlist of the static region of the design. This file is generated by the scripts/post_flow_pr.tcl file during base revision compilations and is used during import revision compilations.                                                                                   |
| base_compile.tcl                                  | Tcl script for the base revision compilation flow.                                                                                                    |
| <pre>import_compile.tcl</pre>                     | Tcl script for the SDK-user compilation flow (that is, import revision compilation).                                                                                                    |
|                                                   | KERNEL FILES                                                                                                    |
| ip/acl_kernel_clk_a10/acl_<br>kernel_clk_a10.qsys | Platform Designer component that defines the clock generation logic for the kernel clock.                                                                                                    |
| FI                                                | REEZE WRAPPER FILES                                                                                                    |
| ip/freeze_wrapper.v                               | Verilog Design File that implements the <i>freeze</i> logic placed at inputs and outputs of the PR region.                                                                                                    |

Compiling and Customizing an Intel Arria 10 Custom Platform for OpenCL

Altera Corporation

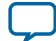

| File                                                 | Description                                                                                                    |  |  |  |
|------------------------------------------------------|----------------------------------------------------------------------------------------------------|--|--|--|
| IP FILE                                              | IP FILES USED FOR COMPILATION                                                                                                    |  |  |  |
| ip/acl_ddr4_a10/ <file_name></file_name>             | Directory containing Platform Designer files that implement<br>the DDR4 memory interface. These Platform Designer files are<br>instantiated in board.gsys.                                                                                                    |  |  |  |
| <pre>ip/irq_controller/<file_name></file_name></pre> | IP that receives interrupts from the OpenCL kernel system and sends message signaled interrupts (MSI) to the host.                                                                                                    |  |  |  |
|                                                      | Refer to the <i>Message Signaled Interrupts</i> section of the <i>Intel</i><br><i>Arria 10 GX FPGA Development Kit Reference Platform Porting</i><br><i>Guide</i> for more information.                                                                                                    |  |  |  |
| SCR                                                  | IPTS FOR COMPILATION                                                                                                    |  |  |  |
| scripts/call_script_as_<br>function.tcl              | Tcl wrapper function for a stand-alone Tcl script to allow the script to be called as a Tcl function.                                                                                                    |  |  |  |
| scripts/create_fpga_bin_pr.tcl                       | Tcl script that generates the fpga.bin file. The fpga.bin file contains all the necessary files for configuring the FPGA.                                                                                                    |  |  |  |
|                                                      | For more information on the fpga.bin file, refer to the Define<br>the Contents of the fpga.bin File for the Intel Arria 10 GX FPGA<br>Development Kit Reference Platform section of the Intel Arria 10<br>GX FPGA Development Kit Reference Platform Porting Guide.                             |  |  |  |
| scripts/post_flow_pr.tcl                             | Tcl script that implements the guaranteed timing closure flow,<br>as described in the <i>Guaranteed Timing Closure of the Intel Arria</i><br>10 GX FPGA Development Kit Reference Platform Design section<br>of the Intel Arria 10 GX FPGA Development Kit Reference<br>Platform Porting Guide. |  |  |  |
| scripts/pre_flow_pr.tcl                              | Tcl script that executes before the invocation of the Intel<br>Quartus Prime software compilation. Running the script<br>generates the Platform Designer HDL for board.qsys and<br>kernel_system.qsys.                                                                                          |  |  |  |
| PROJECT FILES                                        |                                                                                                    |  |  |  |
| quartus.ini                                          | Contains any special Intel Quartus Prime software options that<br>you need when compiling OpenCL kernels for the Reference<br>Platform.                                                                                                    |  |  |  |
| DEVELOPMENT BOARD FILES                              |                                                                                                    |  |  |  |
| max5_150.pof                                         | Programming file for the MAX <sup>®</sup> V device on the Intel Arria 10 GX FPGA Development Kit that sets the memory reference clock to 150 MHz by default at power-up.                                                                                                    |  |  |  |
|                                                      | You must program the max5_150.pof file onto your alogx or alogx_es3 board based on the speed at which the DDR4 interface will run.                                                                                                    |  |  |  |

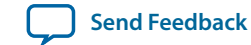

| File           | Description                                                                                                    |  |
|----------------|----------------------------------------------------------------------------------------------------|--|
| PART           | TIAL RECONFIGURATION                                                                                                    |  |
| pr_base_id.txt | Text file containing a unique number for a given base compila-<br>tion that the runtime uses to determine whether it is safe to use<br>PR programming.                                                                                                  |  |
|                | The pr_base_id.txt file is generated each time you perform<br>a base compilation. The unique number in this file is included<br>in the Intel FPGA SDK for OpenCL Offline Compiler<br>Executable File (.aocx) that each import compilation<br>generates. |  |

#### Location of the Intel Arria 10 GX FPGA Development Kit Reference Platform

The Intel FPGA SDK for OpenCL includes a Custom Platform Toolkit that you can use to create your custom platform based on an existing Reference Platform from Intel. The Custom Platform Toolkit includes a set of tools, hardware, templates, and header files to run and test the kernel.

The Custom Platform Toolkit provides the raw hardware, which includes the various FPGA interfaces, example kernels with which to test the board and the interfaces, and the MMD layer header files that include the application programming interface (API) you will need to implement in your Custom Platform.

The Custom Platform Toolkit is available in the *INTELFPGAOCLSDKROOT*/board directory, where *INTELFPGAOCLSDKROOT* points to the location of the SDK installation.

#### Figure 1-3: Example Path to the Custom Platform Toolkit Directory

| E:\Applications                                        | Altera\16.0\hld\board                 | ✓ Search board           | Q        |
|--------------------------------------------------------|---------------------------------------|--------------------------|----------|
| File Edit View Tools He                                | łp                                    |                          |          |
| Organize 🔻 🛛 😭 Open                                    | Include in library   Share with  Burn | New folder               | := • 🔟 🔞 |
| 🔆 Favorites                                            | A Name                                | Date modified Type       | Size     |
| 🧮 Desktop                                              | 🗐 🌗 a10_ref                           | 7/8/2016 2:41 PM File f  | older    |
| 🗼 Downloads                                            | 🕛 c5soc                               | 6/14/2016 4:33 PM File f | older    |
| 📃 Recent Places                                        | ustom_platform_toolkit                | 6/14/2016 4:34 PM File f | older    |
|                                                        | 🌗 dspba_sil_jtag                      | 6/14/2016 4:34 PM File f | older    |
| 🥽 Libraries                                            | 🌗 dspba_sil_pcie                      | 6/14/2016 4:34 PM File f | older    |
|                                                        | s5_ref                                | 6/14/2016 4:34 PM File f | older    |
| 👰 Computer                                             | ▼ 【                                   |                          |          |
| a10_ref Date modified: 7/8/2016 2:41 PM<br>File folder |                                       |                          |          |

If you are using an Intel Preferred Board that is provided by an Intel Preferred Board Partner, download the Custom Platform from your board vendor. You do not need to build your own Custom Platform.

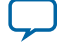

# Intel FPGA SDK for OpenCL and User Environment Setup

Install the Intel FPGA SDK for OpenCL before compiling an OpenCL application. SDK installation instructions are available in the *Intel FPGA SDK for OpenCL Getting Started Guide*.

The software installation process installs the SDK application into a directory that you own. The *INTELFP-GAOCLSDKROOT* environment variable references the path to the SDK installation directory.

| Table <sup>*</sup> | 1-2: | Structure | of the | SDK | Installation | Directory |
|--------------------|------|-----------|--------|-----|--------------|-----------|
|--------------------|------|-----------|--------|-----|--------------|-----------|

| Windows Folder | Linux Directory | Description                                                                                                    |
|----------------|-----------------|----------------------------------------------------------------------------------------------------|
| bin            | bin             | User commands in the SDK. Include this directory in your <i>PATH</i> environment variable setting.                                                                                                    |
| board          | board           | The SDK Custom Platform Toolkit and Reference Platforms available with the software.                                                                                                    |
|                |                 | The path to the Custom Platform Toolkit is<br><i>INTELFPGAOCLSDKROOT</i> /board/<br>custom_platform_toolkit.                                                                                                    |
| ip             | ip              | Intellectual property (IP) cores used to compile device kernels.                                                                                                    |
| host           | host            | Files necessary for compiling and running your host application.                                                                                                    |
| host\include   | host/include    | OpenCL Specification version 1.0 header<br>files and software interface files necessary<br>for compiling and linking your host applica-<br>tion.                                                                   |
|                |                 | The host/include/CL subdirectory also<br>includes the C++ header file cl.hpp. The<br>file contains an OpenCL version 1.1 C++<br>wrapper API.                                                                       |
|                |                 | These C++ bindings enable a C++ host<br>program to access the OpenCL runtime<br>APIs using native C++ classes and methods.                                                                                         |
|                |                 | Important: The OpenCL version 1.1 C<br>++ bindings are<br>compatible with OpenCL<br>Specification versions 1.0<br>and 1.1. Add this path to<br>the include file search<br>path in your development<br>environment. |

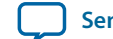

| Windows Folder     | Linux Directory  | Description                                                                                                    |
|--------------------|------------------|----------------------------------------------------------------------------------------------------|
| host\windows64\lib | host/linux64/lib | OpenCL host runtime libraries that provide<br>the OpenCL platform and runtime APIs.<br>These libraries are necessary for linking<br>your host application. To run an OpenCL<br>application on Linux, include this directory<br>in the <i>LD_LIBRARY_PATH</i> environment<br>variable setting.                                                                                               |
| host\windows64\bin | host/linux64/bin | Runtime commands and libraries necessary<br>for running your host application, wherever<br>applicable. For 64-bit Windows system,<br>include this directory in your <i>PATH</i><br>environment variable setting.<br>For Windows system, this folder contains<br>runtime libraries.<br>For Linux system, this directory contains<br>platform-specific binary for the SDK utility<br>command. |
| share              | share            | Architecture-independent support files.                                                                                                    |

After you install the SDK on your machine and you are familiar with the directory structure, set up the environment to run the Intel FPGA SDK for OpenCL Offline Compiler and emulate the design. The following sections describe how to set the user environment for either the Windows or Linux operating systems.

You have the option to set the SDK user environment variables permanently or transiently. The environment variable settings describe the FPGA board and the host runtime to the software.

**Specifying the Intel FPGA SDK for OpenCL User Environment Variable Settings** on page 1-9 You have the option to set the Windows user environment variables permanently or transiently.

**Specifying the Intel FPGA SDK for OpenCL User Environment Variables on Linux** on page 1-10 You have the option to set the Linux user environment variables permanently or transiently.

# Specifying the Intel FPGA SDK for OpenCL User Environment Variable Settings

You have the option to set the Windows user environment variables permanently or transiently.

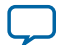

Verifying the Windows Intel FPGA SDK for OpenCL User Environment Variable Settings

To apply the environment variable settings permanently on your system, set them in the **Environment Variable** dialog box via the **System Properties (Advanced)** tab.

#### Table 1-3: Intel FPGA SDK for OpenCL Windows User Environment Variable Settings

| Environment Variable    | Path to Include                                                                                 |
|-------------------------|-------------------------------------------------------------------------------------------------|
| PATH                    | <ol> <li>%INTELFPGAOCLSDKROOT%\bin</li> <li>%INTELFPGAOCLSDKROOT%\host\windows64\bin</li> </ol> |
|                         | where <i>INTELFPGAOCLSDKROOT</i> points to the path of the software installation                |
| AOCL_BOARD_PACKAGE_ROOT | Location of Custom or Reference Platform                                                        |

• To apply transient environment variable settings, open a command window and run the *%INTELFP-GAOCLSDKROOT*%\init\_opencl.bat script.

Example script output:

AOCL\_BOARD\_PACKAGE\_ROOT path is not set in environment Setting to default s5\_ref board. If you want to target another board, do set AOCL\_BOARD\_PACKAGE\_ROOT=board\_pkg\_dir and re-run this script Adding %INTELFPGAOCLSDKROOT%\bin to PATH Adding %INTELFPGAOCLSDKROOT%\host\windows64\bin to PATH Adding %AOCL\_BOARD\_PACKAGE\_ROOT%\windows64\bin to PATH

#### Verifying the Windows Intel FPGA SDK for OpenCL User Environment Variable Settings

After setting the Intel FPGA SDK for OpenCL user environment variables, run the SDK to ensure that the software installation is successful.

1. To verify the environment variables in the command shell, type echo %INTELFPGAOCLSDKROOT %.

If the returned path does not point to the location of the SDK installation, edit the *INTELFP-GAOCLSDKROOT* setting.

2. At a command prompt, invoke the aocl version utility command. An output similar to the one below notifies you of a successful installation:

aocl <version>.<build> (Intel FPGA SDK for OpenCL, Version <version> Build
<build>, Copyright (C) <year> Intel Corporation)

# Specifying the Intel FPGA SDK for OpenCL User Environment Variables on Linux

You have the option to set the Linux user environment variables permanently or transiently.

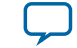

To apply permanent environment variable settings, open a shell and then type:
 export <variable\_name>="<variable\_setting>":\$<variable\_name>

For example, the command export PATH="\$INTELFPGAOCLSDKROOT/bin":\$PATH adds \$INTELFPGAOCLSDKROOT/bin to the list of PATH settings.

#### Table 1-4: Intel FPGA SDK for OpenCL Linux User Environment Variable Settings

| Environment Variable    | Path to Include                                                                                                    |
|-------------------------|----------------------------------------------------------------------------------------------------|
| PATH                    | \$INTELFPGAOCLSDKROOT / bin where INTELFPGAOCLSDK-<br>ROOT points to the path of the software installation                                                                    |
| LD_LIBRARY_PATH         | <pre>\$INTELFPGAOCLSDKROOT/host/linux64/lib \$AOCL_BOARD_PACKAGE_ROOT/linux64/lib, where AOCL_BOARD_PACKAGE_ROOT points to the path of the Custom or Reference Platform</pre> |
| AOCL BOARD PACKAGE ROOT | Location Custom or Reference Platform                                                                                                    |

• To apply transient environment variable settings, open a command-line terminal and type:

source \$INTELFPGAOCLSDKROOT/init\_opencl.sh

Example script output:

```
AOCL_BOARD_PACKAGE_ROOT path is not set in environment
Setting to default s5_ref board.
If you want to target another board, do
set AOCL_BOARD_PACKAGE_ROOT=board_pkg_dir
Adding $INTELFPGAOCLSDKROOT/bin to PATH
Adding $INTELFPGAOCLSDKROOT/host/linux64/lib to LD_LIBRARY_PATH
Adding $AOCL_BOARD_PACKAGE_ROOT/linux64/lib to LD_LIBRARY_PATH
```

### Verifying the Linux Intel FPGA SDK for OpenCL User Environment Variable Settings

After setting the Intel FPGA SDK for OpenCL user environment variables, run the SDK to ensure that the software installation is successful.

1. To verify the environment variables in the command shell, type env %INTELFPGAOCLSDKROOT%.

If the returned path does not point to the location of the Intel FPGA SDK for OpenCL installation, edit the *INTELFPGAOCLSDKROOT* setting.

2. At a command prompt, invoke the aocl version utility command. An output similar to the one below notifies you of a successful installation:

aocl <version>.<build> (Intel FPGA SDK for OpenCL, Version <version> Build <build>, Copyright (C) <year> Intel Corporation)

# Intel Arria 10 Custom Platform Project Setup and Customization Procedure

This section provides an overview of the Intel Arria 10 GX FPGA Development Kit Reference Platform's directory structure and files. It also outlines the procedures for acquiring the Reference Platform, checking the default Reference Platform compilations, and modifying the Reference Platform name.

Compiling and Customizing an Intel Arria 10 Custom Platform for OpenCL

**Altera Corporation** 

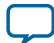

#### 1-12 Intel Arria 10 Custom Platform Project Setup and Customization Procedure

To acquire the Intel Arria 10 GX FPGA Development Kit Reference Platform, please contact your Intel representative.

| Windows Folder   | Linux Directory | Description                                                                                                    |
|------------------|-----------------|----------------------------------------------------------------------------------------------------|
| board_env.xml    | board_env.xml   | eXtensible Markup Language (XML) file that<br>describes the Reference Platform to the Intel FPGA<br>SDK for OpenCL.                                                                                                    |
| hardware         | hardware        | Contains the Intel Quartus Prime project templates<br>for the supported board variants. Each Reference<br>Platform board variant implements the entire<br>OpenCL hardware system on a given Intel Arria 10<br>GX FPGA Development Kit.<br>Specify the name of this directory in the<br>board_env.xml file. Within this directory, the<br>SDK assumes that any subdirectory containing a<br>board_spec.xml file is a board. |
| windows64        | linux64         | Contains the MMD library, kernel mode driver, and<br>executable files of the SDK utilities (that is, install,<br>uninstall, flash, program, diagnose) for your 64-bit<br>operating system.                                                                                                    |
| source_windows64 | source          | source_windows64: contains source codes for the<br>MMD library and SDK utilities. The MMD library<br>and the SDK utilities are in the windows64 folder.<br>source: contains source codes for the MMD library<br>and SDK utilities. The MMD library and the SDK<br>utilities are in the linux64 directory.                                                                                                    |

### Table 1-5: Directory Structure of the Intel Arria 10 GX FPGA Development Kit Reference Platform

After developing your Intel Arria 10 Custom Platform, store it in the *INTELFPGAOCLSDKROOT*/board directory. The SDK user will then set the *AOCL\_BOARD\_PACKAGE\_ROOT* environment variable to point to the location of the Custom Platform's board\_env.xml file in order to target an OpenCL kernel compilation to the Intel Arria 10 Custom Platform.

At a minimum, the Custom Platform that you design must include all of the following components:

- The board\_env.xml file, which contains information about the custom platform.
- The hardware directory, which contains all of the hardware design information required for the Intel FPGA SDK for OpenCL Offline Compiler to generate a custom FPGA. The board\_spec.xml file resides in this directory.
- The OS platform directory (for example, windows64 or linux64).

The OS Platform directory contains the board-specific libraries that must link to the host program, and the executables that run when the SDK user invokes an SDK utility. You must include an OS platform

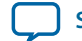

directory in your Custom Platform for each supported host operating system (for example, 64-bit Windows and Linux support).

Each board variant in the Custom Platform consists of a Intel Quartus Prime project and a board\_ spec.xml file that describes the system to the Intel FPGA SDK for OpenCL Offline Compiler. The board\_spec.xml file also describes the interfaces necessary to connect to the kernel. The Intel FPGA SDK for OpenCL Offline Compiler generates a custom circuit based on the data from the board\_ spec.xml file. Then it incorporates the OpenCL kernel into the Platform Designer system that you create for all non-kernel logic.

## **Custom Platform Versioning**

Any Custom Platform that you create from the Intel Arria 10 GX FPGA Development Kit Reference Platform will only function with the same version of the Intel Quartus Prime Pro Edition software that you used to generate the Custom Platform.

### **Board XML Files**

Your Custom Platform must include the XML files that describe your Custom Platform and each of your hardware systems to the Intel FPGA SDK for OpenCL. You may create these XML files in simple text editors (for example, WordPad for Windows, and vi for Linux). There are two XML files for each Custom Platform: board\_env.xml and board\_spec.xml files.

#### The board\_env.xml File

The board\_env.xml file describes your Custom Platform to the Intel FPGA SDK for OpenCL Offline Compiler. Store this file in the top-level directory of your Custom Platform.

Together with the other contents of the Custom Platform, the board\_env.xml file sets up the board installation that enables the Intel FPGA SDK for OpenCL Offline Compiler to target a specific accelerator board.

A board\_env.xml template is available in the board\_package directory of the Custom Platform Toolkit.

Below is an example board\_env.xml file that describes the Intel Arria 10 GX FPGA Development Kit Reference Platform's board installation to the Intel FPGA SDK for OpenCL Offline Compiler.

```
<?xml version="1.0"?>
<board_env version="18.1" name="a10_ref_18.1">
 <hardware dir="hardware" default="al0gx_fifo"></hardware>
 <platform name="linux64">
    <mmdlib>%b/linux64/lib/libaltera_a10_ref_mmd.so</mmdlib>
    <linkflags>-L%b/linux64/lib</linkflags>
    <linklibs>-laltera_a10_ref_mmd</linklibs>
    <utilbindir>%b/linux64/libexec</utilbindir>
 </platform>
 <platform name="windows64">
    <mmdlib>%b/windows64/bin/altera a10 ref mmd.dll</mmdlib>
    <linkflags>/libpath:%b/windows64/lib</linkflags>
   <linklibs>altera_a10_ref_mmd.lib</linklibs>
    <utilbindir>%b/windows64/libexec</utilbindir>
 </platform>
</board_env>
```

Compiling and Customizing an Intel Arria 10 Custom Platform for OpenCL

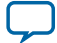

#### Creating the board\_env.xml File

To create a board\_env.xml file for your Custom Platform, specify the elements and attributes in the board\_env.xml file template.

Refer to *The board\_env.xml File* section for a sample board\_env.xml file.

For the Intel FPGA SDK for OpenCL Offline Compiler to target a Custom Platform, the Intel FPGA SDK for OpenCL user has to set the environment variable *AOCL\_BOARD\_PACKAGE\_ROOT* to point to the Custom Platform directory in which the board\_env.xml file resides.

#### Table 1-6: Specifications of XML Elements and Attributes in the board\_env.xml File

| Element   | Attribute Description                                                                                                    |
|-----------|----------------------------------------------------------------------------------------------------|
| board_env | version: The Intel FPGA SDK for OpenCL Custom Platform Toolkit release you use to create your Custom Platform.                                                                                                    |
|           | <b>Attention:</b> The Custom Platform version must match the SDK version you use to develop the Custom Platform.                                                                                                    |
|           | name: Name of the board installation directory containing your Custom Platform.                                                                                                    |
| hardware  | dir: Name of the subdirectory, within the board installation directory, that contains the board variants.                                                                                                    |
|           | default: The default board variant that the Intel FPGA SDK for<br>OpenCL Offline Compiler targets when the SDK user does not specify<br>an explicit argument for theboard <board_name> Intel FPGA<br/>SDK for OpenCL Offline Compiler option.</board_name> |
| platform  | name: Name of the operating system (OS).                                                                                                    |
|           | For a list of supported OS, refer to <b>Operating System Support</b> page on the Intel website.                                                                                                    |
| mmdlib    | A string that specifies the path to the MMD library of your Custom Platform.                                                                                                    |
|           | To load multiple libraries, specify them in an ordered, comma<br>separated list. The host application will load the libraries in the order<br>that they appear in the list.                                                                                |
| linkflags | A string that specifies the linker flags necessary for linking with the MMD layer available with the board.                                                                                                    |
|           | <b>Tip:</b> You can use %a to reference the SDK installation directory and %b to reference your board installation directory.                                                                                                    |
| linklibs  | A string that specifies the libraries the SDK must link against to use the MMD layer available with the board.                                                                                                    |
|           | Note: Include the alterahalmmd library, available with the SDK, in this field because the library is necessary for all devices with an MMD layer.                                                                                                    |

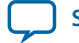

1-15

| Element    | Attribute Description                                                                                                    |
|------------|----------------------------------------------------------------------------------------------------|
| utilbindir | Directory in which the SDK expects to locate the SDK utility executa-<br>bles (that is, install, uninstall, program, diagnose, and flash) |
|            | <b>Tip:</b> You can use %a to reference the SDK installation directory and %b to reference your board installation directory.             |

1. Within the board\_env top-level XML element, under the name attribute, specify the name for the board installation.

Usually, this field matches the directory in which the board\_env.xml file is located. In this example, this directory is al0\_ref\_16.0.

2. For the hardware element, under the dir attribute, specify the name of the hardware subdirectory within your board installation directory in which all the board variants are located.

For Intel-provided Reference Platforms, this subdirectory is named hardware.

- 3. Also for the hardware element, under the default attribute, specify the default board variant to use. This board variant is the board that will be targeted in compilation if a board is not specified. In this example, the default board variant is a10gx\_fifo.
- 4. A platform section exists for each host OS that is supported by the board installation. Under the name attribute of the platform element, specify the name as one of the operating systems that is supported by the SDK. Usually, the name is windows64, linux64, ibm power 64, or arm32 for Intel SoCs.
- 5. For each supported OS, specify the following fields:
  - mmdlib—a string that lists the paths to the MMD libraries of your Custom Platform.
  - linkflags—a string that lists the compiler flags necessary for linking with the MMD driver software layer. The MMD layer is delivered with the board during compilation.
  - linklibs—a string that lists the libraries that the compiler must link to in order to use the MMD layer with the board.

**Remember:** Include alterahalmmd in the linklibs field along with your libraries.

• utilbindir—the directory where the SDK expects to find the board utility executables. When the SDK user runs an SDK utility such as install, uninstall, program, diagnose, or flash, the SDK looks in the utilbindir directory to find the actual executable.

#### **Related Information**

The board\_env.xml File on page 1-13

#### The board\_spec.xml File

The board\_spec.xml file contains metadata necessary to describe your hardware system to the Intel FPGA SDK for OpenCL. Include the board\_spec.xml file as part of your custom platform deliverable.

The information conveyed in the XML file includes device resource such as ALMs and DSP blocks available, memory component characteristics and channel information if your device supports streaming applications, and kernel interface information.

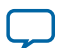

Below is an example of the board\_spec.xml file for the Intel Arria 10 GX FPGA Development Kit Reference Platform.

```
<?xml version="1.0"?>
<board version="18.1" name="al0gx">
 <compile project="top" revision="top" qsys_file="none" generic_kernel="1">
 <generate cmd="echo"/>
  <synthesize cmd="quartus_cdb -t import_compile.tcl"/>
 <auto_migrate platform_type="al0_ref" >
   <include fixes=""/>
   <exclude fixes=""/>
 </auto_migrate>
 </compile>
 <device device_model="10ax115s2f4512sg_dm.xml">
  <used_resources>
   <alms num="36710"/> <!--Total ALMs-ALMs available to kernel_system_inst-->
   <ffs num="146840"/>
   <dsps num="67"/>
  <rams num="224"/>
 </used_resources>
 </device>
 <!-- DDR4-2400 -->
 <global_mem name="DDR" max_bandwidth="19200" interleaved_bytes="1024"</pre>
 config addr="0x018">
  <interface name="board" port="kernel_mem0" type="slave" width="512"</pre>
maxburst="16"
   address="0x00000000" size="0x80000000" latency="240" addpipe="1"/>
</global_mem>
 <host>
 <kernel_config start="0x00000000" size="0x0100000"/>
 </host>
 <interfaces>
  <interface name="board" port="kernel_cra" type="master" width="64" misc="0"/>
 <interface name="board" port="kernel_irq" type="irq" width="1"/>
 <interface name="board" port="acl_internal_snoop" type="streamsource"</pre>
  enable="SNOOPENABLE" width="31" clock="board.kernel_clk"/>
  <kernel_clk_reset clk="board.kernel_clk" clk2x="board.kernel_clk2x"</pre>
   reset="board.kernel_reset"/>
 </interfaces>
```

</board>

#### Creating the board\_spec.xml File

To create a board\_spec.xml file for your Custom Platform, specify the elements and attributes that describe your board hardware to the Intel FPGA SDK for OpenCL.

A template of the board\_spec.xml file is available in the *INTELFPGAOCLSDKROOT*/board/custom\_platform\_toolkit/board\_package/hardware/template directory of the Custom Platform Toolkit.

All of the information in the board\_spec.xml file should match the actual hardware files.

#### Table 1-7: Specifications of XML Elements and Attributes in the board\_spec.xml File

| Elem  | nent | Attı          | ribute Description |  |
|-------|------|---------------|--------------------|--|
| board |      | version, name |                    |  |
|       |      |               |                    |  |
|       |      |               |                    |  |

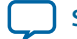

1-17

| Element    | Attribute Description                                                                                   |
|------------|----------------------------------------------------------------------------------------------------|
| device     | device_model, used_resources                                                                            |
| global_mem | <pre>name, max_bandwidth,interleaved_bytes, config_addr, [default], interface</pre>                     |
| host       | kernel_config                                                                                           |
| [channels] | interface                                                                                               |
| interfaces | interface, kernel_clk_reset                                                                             |
| compile    | <pre>project, revision, qsys_file, generic_kernel, generate_cmd,<br/>synthesize_cmd, auto_migrate</pre> |

1. For the top-level board element, specify the board name (that is, name) and the targeted Intel Quartus Prime software version (that is, version).

In the example board\_spec.xml file, the board name is a10gx\_es3 and the Intel Quartus Prime software version is 16.0.

**2.** Specify the device model file.

The Intel FPGA SDK for OpenCL includes device models for the most relevant devices in the *INTELFPGAOCLSDKROOT*/share/models/dm directory. Identify your FPGA's .xml device model file in the dm directory and specify its file name in the device\_model attribute of the device element. If the device model file pertaining to your FPGA is not listed in the dm directory, create a device model file for your FPGA and then store the file in your Custom Platform subdirectory in which the board\_spec.xml file resides.

- **3.** For the used\_resources element, specify information about the FPGA resources that are consumed by the Custom Platform.
  - **a.** Update these values after the Intel Quartus Prime software finishes compiling the Custom Platform. The actual amount of resources available to custom kernels will be the total amount of hardware resources minus the resources used by the Custom Platform hardware for components such as the memory controller and the PCIe IP core.
- 4. If your board contains global memory such as DDR3 or QDR, specify the global\_mem element and corresponding attributes to describe the characteristics of the memory interface.
- 5. If your board contains streaming interface such as Ethernet, specify the channels element and the corresponding interface attribute to identify the I/O channels as either sinks or sources and to describe their characteristics.
- 6. With respect to information about the host interface to the kernel, specify the kernel\_config attribute of the host element to instruct the compiler at what offset the kernel resides from the perspective of the kernel control register access master on the kernel\_interface module.

The offset value should be 0 because the access master does not master anything except for kernels. Leave the size attribute at the default value of  $0 \times 0100000$ .

- 7. Specify the interfaces element and its corresponding attributes to describe the kernel interfaces that connect to the generated OpenCL kernels and control their behaviors.
  - **a.** For each kernel interface, include one of the following interface type: master, irg, and streamsource.

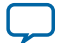

Similar to global memory interfaces, specify the name, port, and width attributes. For the streamsource interface type, specify the clock attribute with the name of the clock that is used for the snoop stream. Usually, this clock is the kernel clock.

## **Customization Flow**

The Intel Arria 10 Custom Platform customization flow involves compiling an existing Reference Platform and the modifying the Reference Platform according to your specifications.

The customization flow has five steps:

- 1. Check default Reference or Custom Platform with a standard OpenCL kernel.
- 2. Set up project for customization.
- 3. Add components to Custom Platform, including kernel and I/O ring.
- 4. Check compilation results and debug.
- 5. Update Custom Platform with modified files.

The following sections describe how to compile the original Reference Platform with and without platform regeneration and also without any customization. Performing these compilations checks the Intel FPGA SDK for OpenCL environment and project setup.

1. Compiling a Kernel without Regenerating the Custom Platform on page 1-18

Step 1 in the Intel Arria 10 Custom Platform customization flow is to verify the functionality of the existing Reference Platform by compiling it with a simple OpenCL kernel but without regenerating the platform.

**2. Preparing an Existing Custom Platform for Customization** on page 1-19 Step 2 in the Intel Arria 10 Custom Platform Customization Flow is to prepare the Custom Platform for customization.

#### Compiling a Kernel without Regenerating the Custom Platform

Step 1 in the Intel Arria 10 Custom Platform customization flow is to verify the functionality of the existing Reference Platform by compiling it with a simple OpenCL kernel but without regenerating the platform. Compiling the existing platform checks the platform's setup and verifies that the Intel FPGA SDK for OpenCL Offline Compiler works as expected. A main advantage to compiling a kernel without regenerating the Reference Platform is that it preserves placement and routing as well as timing, which saves compilation time.

Intel assumes that you have set up your Windows or Linux environment correctly to run the Intel FPGA SDK for OpenCL Offline Compiler.

- 1. Obtain the Intel Arria 10 GX FPGA Development Kit Reference Platform (for example, a10\_ref\_18.1\_b222.zip) from your Intel representative.
- 2. Unpack the Reference Platform and store it in a directory named <your\_custom\_platform>. For this example, <your\_custom\_platform> is allogx\_ref\_18.1.
- 3. Choose one of the board variants in the alogx\_ref\_18.1/hardware directory as the basis of your design (for example, alogx).
- 4. Open the allgx\_ref\_18.1/board\_env.xml file in a text editor and perform the following tasks:
  - a. Change the board name setting from al0\_ref to al0gx\_ref\_18.1.
  - **b.** Verify that the board default setting is alogx\_es3.
  - c. Save and then close the board\_env.xml file.

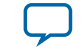

- 5. Open the alogx\_ref\_18.1/hardware/alogx/board\_spec.xml file in a text editor and perform the following tasks:
  - a. Verify that the board name setting is alogx\_es3.
  - **b.** Save and then close the board\_spec.xml file.
- 6. To set the AOCL\_BOARD\_PACKAGE\_ROOT environment variable, at a command prompt, invoke the set AOCL\_BOARD\_PACKAGE\_ROOT=<path to allgx\_ref\_18.1> command, where allgx\_ref\_18.1 is the new design directory.
- 7. To test the environment, first invoke the aocl board-xml-test command to read the board\_env.xml file and display the Custom Platform information on-screen.
- 8. Invoke the aoc --list-boards command to display the board variants that are available in the a10gx\_ref\_18.1 Custom Platform.

#### Figure 1-4: Sample Output from the aocl board-xml-test and aoc --list-boards Commands

```
      board-path
      = /home/aarora/rscDataDrive/aarora/OpenCL/Examples/fifo_example/a10_ref_16.0

      board-version
      = 16.0

      board-name
      = a10_ref_16.0

      board-default
      = a10g_fifo

      board-hw-path
      = /home/aarora/rscDataDrive/aarora/OpenCL/Examples/fifo_example/a10_ref_16.0/hardware/a10gx_fifo

      board-link-flags
      = u/home/aarora/rscDataDrive/aarora/OpenCL/Examples/fifo_example/a10_ref_16.0/hardware/a10gx_fifo

      board-link-flags
      = u/home/aarora/rscDataDrive/aarora/OpenCL/Examples/fifo_example/a10_ref_16.0/linux64/lib

      board-link
      = -1altera_a10_ref_mmd

      board-util-bin
      = /home/aarora/rscDataDrive/aarora/OpenCL/Examples/fifo_example/a10_ref_16.0/linux64/libexec

      board-util-bin
      = /home/aarora/rscDataDrive/aarora/OpenCL/Examples/fifo_example/a10_ref_16.0/linux64/libexec

      board-util-bin
      = /home/aarora/rscDataDrive/aarora/OpenCL/Examples/fifo_example/a10_ref_16.0/linux64/libexec

      board-util-bin
      = /home/aarora/rscDataDrive/aarora/OpenCL/Examples/fifo_example/a10_ref_16.0/linux64/libe/libexec
```

Board list: a10gx\_es2

- 9. To compile an OpenCL kernel without regenerating a10gx\_ref\_18.1, perform the following tasks:
  - a. Download the Vector Addition design example from the **OpenCL Design Examples** page.
  - **b.** Copy the vector\_add.cl file to the project directory al0gx\_ref\_18.1.
  - c. Invoke the aoc vector\_add.cl -v --no-interleaving default command.
  - **d.** After the compilation is completed, you can review the resulting files in the vector\_add directory within your working directory.
- **10.**Refer to the *Analyzing the Results from Compilation* section to check the Fitter, Timing Analyzer reports and placement in the Floorplanner.

#### **Related Information**

Analyzing the Results from Compilation on page 1-30

#### Preparing an Existing Custom Platform for Customization

Step 2 in the Intel Arria 10 Custom Platform Customization Flow is to prepare the Custom Platform for customization. Before customizing your Custom Platform, make a copy of the existing platform to keep the original platform settings intact.

Intel assumes that you have completed the steps outlined in the *Compiling a Kernel (vector\_add.cl) without Regenerating the Custom Platform* section.

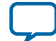

#### Intel Arria 10 Custom Platform Customization Example

To set up the project for customization, perform the following tasks:

- 1. Make a copy of the alogx\_ref\_18.1/hardware/alogx directory.
- 2. Rename the copied directory from alogx to alogx\_fifo. This new directory will contain any new files and changes resulted from the customization.
- 3. Open the alogx\_ref\_18.1/board\_env.xml file in a text editor and perform the following tasks:
  - **a.** Change the board default setting from alogx\_es3 to alogx\_fifo.
  - **b.** Save and then close the  $\verbboard\_env.xml$  file.
- 4. Open the al0gx\_ref\_18.1/hardware/al0gx\_fifo/board\_spec.xml file a text editor and perform the following tasks:
  - a. Change the board name setting from alogx\_es3 to alogx\_fifo.
  - **b.** Save and then close the board\_spec.xml file.
- 5. Navigate to the alogx\_ref\_18.1 project directory and invoke the aoc vector\_add.cl -v --no-interleaving default command.
- 6. After the compilation is completed, you can review the resulting files in the vector\_add directory within your working directory.
- 7. Refer to the *Analyzing the Results from Compilation* section to check the Fitter, Timing Analyzer reports and placement in the Floorplanner.

#### **Related Information**

1-20

- Analyzing the Results from Compilation on page 1-30
- Compiling a Kernel without Regenerating the Custom Platform on page 1-18

# Intel Arria 10 Custom Platform Customization Example

This section describes the process of modifying the a10gx\_ref\_18.1 Custom Platform that you prepared for customization.

Prerequisites for customization:

- You have prepared the original Custom Platform for customization, as outlined in the *Preparing an Existing Custom Platform for Customization* section.
- You have a <your kernel file name> directory within the Custom Platform directory. The vector\_add directory mentioned herein was created after you compiled the al0gx\_ref\_18.1 Custom Platform for the first time using the Intel FPGA SDK for OpenCL Offline Compiler, as described in the Compiling a Kernel without Regenerating the Custom Platform and Preparing an Existing Custom Platform for Customization sections.

The following information pertains to Steps 3 to 5 of the Customization Flow.

The figure below illustrates the customized a10gx\_ref\_18.1 Custom Platform's hardware. Refer to Figure 1-2 for an illustration of the original Intel Arria 10 GX FPGA Development Kit Reference Platform's architecture. Customization (shown in orange) includes adding an Avalon<sup>®</sup> Streaming (Avalon-ST) Single Clock FIFO component to the board.gsys file and then connecting it to the kernel via the freeze wrapper. Because the customization creates a streaming interface, you must alter the board\_spec.xml file and change the channel property.

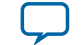

# Figure 1-5: Architectural Representation of a Customized Custom Platform Based on the Intel Arria 10 GX FPGA Development Kit Reference Platform

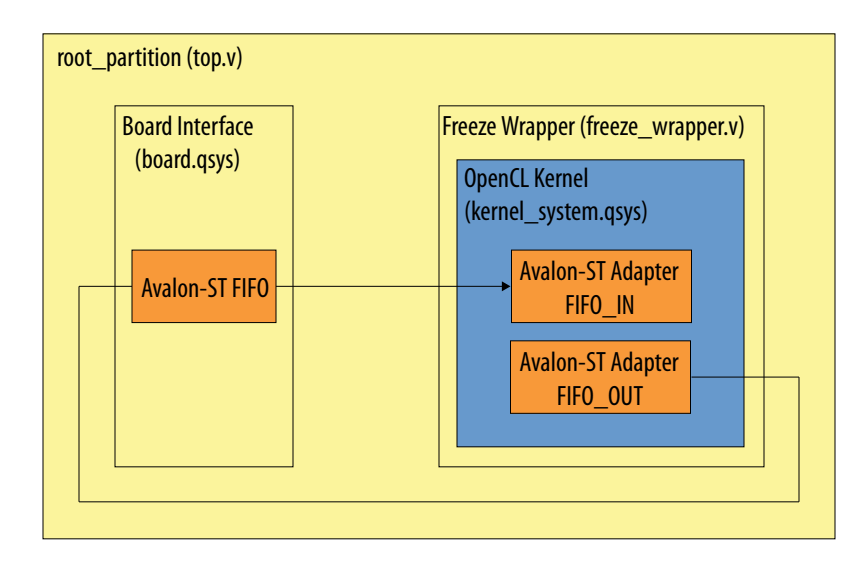

Customizing the a10gx\_ref\_18.1 Custom Platform involves the following tasks:

- 1. Modifying the board.qsys File in the Custom Platform on page 1-21 Modify the board.qsys file by adding an Avalon-ST Single Clock FIFO component.
- 2. Modifying the Kernel (freeze\_wrapper.v and board\_spec.xml) on page 1-24 Modify the freeze\_wrapper.v and board\_spec.xml files by adding an Avalon-ST Adapter component.
- 3. Updating the Top-Level I/O Ring with the Modified board.qsys and freeze\_wrapper.v Files on page 1-28

Add ports and signals to the board and freeze\_wrapper instances in the top.v file.

4. Updating the Original Custom Platform Directory with the New Custom Platform Modifications on page 1-29

The final step to customizing your Custom Platform is to copy all modified files back into the original Custom Platform directory (that is, the alogx\_ref\_18.1/hardware/alogx\_fifo directory).

- **5.** Compilation Log Files on page 1-30 The compilation log files record verbose information while the software tools synthesize and compile the Custom Platform and the kernel.
- 6. Analyzing the Results from Compilation on page 1-30

After the full compilation flow has completed, check the results in the Intel Quartus Prime Pro Edition software GUI.

#### **Related Information**

- Preparing an Existing Custom Platform for Customization on page 1-19
- Compiling a Kernel without Regenerating the Custom Platform on page 1-18
- Customization Flow on page 1-18

## Modifying the board.qsys File in the Custom Platform

Modify the board.gsys file by adding an Avalon-ST Single Clock FIFO component.

Compiling and Customizing an Intel Arria 10 Custom Platform for OpenCL

**Altera Corporation** 

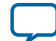

- 1-22 Opening an Existing Intel Quartus Prime Project and the board.qsys Platform Designer System Design
  - 1. Opening an Existing Intel Quartus Prime Project and the board.qsys Platform Designer System Design on page 1-22

Open the board.gsys file in the Platform Designer system integration tool.

- 2. Adding the Avalon-ST Single Clock FIFO Component into the Platform Designer System on page 1-22
  - Add an Avalon-ST Single Clock FIFO component to the board.gsys Platform Designer system.
- 3. Connecting the Avalon-ST Single Clock FIFO Component's Exported Signals in the Top-Level Platform Designer System on page 1-24 After adding the Avalon-ST Single Clock FIFO component to board.gsvs.connect the component

After adding the Avalon-ST Single Clock FIFO component to board.gsys, connect the component's exported signals by generating HDL.

# Opening an Existing Intel Quartus Prime Project and the board.qsys Platform Designer System Design

Open the board.gsys file in the Platform Designer system integration tool.

- 1. Open the Intel Quartus Prime Pro Edition software.
- 2. Open the Intel Quartus Prime project file al0gx\_ref\_18.1/vector\_add/top.qpf.
- 3. Open Platform Designer from the Tools menu or the toolbar.
- 4. Open the system named board.gsys.

### Adding the Avalon-ST Single Clock FIFO Component into the Platform Designer System

Add an Avalon-ST Single Clock FIFO component to the board.gsys Platform Designer system.

1. With board.gsys opened in Platform Designer, add an Avalon-ST Single Clock FIFO component from the IP catalog. Open the parameter editor and specify the following configuration settings:

### Figure 1-6: Configuration Settings of the Avalon-ST Single Clock FIFO Component

- 2. Click Finish.
- 3. Right-click the **board\_sc\_fifo** component at the bottom of the **System Contents** tab and select **Rename**.

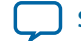

### Figure 1-7: Renaming the board\_sc\_fifo component to kernel\_sc\_fifo

|                                 | Clock Input              | Double-click to export pcie_coreclkout_hip                 |
|---------------------------------|--------------------------|------------------------------------------------------------|
| kernel_cik                      | Reset Input              | Double-click to export                                     |
|                                 | Reset Input              | Double-click to export [clk]                               |
| → s                             | Connections              | ▶ 0/2 [Clk]                                                |
| ddr4_calibrat                   | 0 🔻 Filter               | prt [pcie_clk]                                             |
| ddr4a_mem_                      | cor 🛃 Edit               | Ctrl-E                                                     |
| o∽ ddr4a_oct_co                 | nd 🕂 Add                 |                                                            |
| D- ddr4a_pll_ref → olobal reset | _cl 🥜 Rename             | Ctrl-R priz exported                                       |
| kernel_clk                      | Duplicate                | Ctrl-D ort kernel_clk_gen_kernel_clk                       |
| → kernel_s0                     | × Remove                 | prt [kernel_clk]                                           |
| pcie_clk                        | Details                  | priz pcie_coreclkout_hip                                   |
| pcie_s0                         | A Move Lip               | Ctrl+Shift-U and Incia clk1                                |
| uniphy_status                   | 2 more op                | Ctrl+Shift=D                                               |
| E kernel_sc_fifo                | Add New Subsystem        | Current Curtery City Shift N                               |
|                                 | Add New Subsystem to     | current system ctri+shilt-iv prt kernel_clk_gen_kernel_clk |
| → clk_reset                     | Push Down                | on [clk]                                                   |
| - in                            | 🖓 🖕 Pull Up              | [clk]                                                      |
| OH OUT                          | Set Design Environment   | [clk]                                                      |
|                                 | Show Arbitration Shares  |                                                            |
|                                 | Allow Connection Editing |                                                            |
|                                 | 🗎 Lock Base Address      |                                                            |
|                                 | Expand All               |                                                            |
|                                 | Collapse All             |                                                            |

- **4.** Change the component's name to kernel\_sc\_fifo.
- **5.** Connect the kernel\_sc\_fifo component's **clock** input interface to the kernel clock by performing the following tasks:
  - **a.** Right-click the **clock** interface of the kernel\_sc\_fifo component.
  - **b.** Click **Connections** > **kernel\_sc\_fifo.clock** and then select **kernel\_clk\_gen.kernel\_clk**.
- 6. Connect the reset interface of the kernel\_sc\_fifo component to the PCIe reset.
  - **a.** Right-click the **reset** interface of the kernel\_sc\_fifo component.
  - b. Click Connections > kernel\_sc\_fifo.reset and then select kernel\_interface.kernel\_reset.
- **7.** Export the **in** and **out** interfaces of the Avalon-ST Single Clock FIFO component by double-clicking the **Export** column in the **System Contents** tab.

The in and out ports are named kernel\_sc\_fifo\_in and kernel\_sc\_fifo\_out, respectively.

1-23

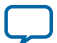

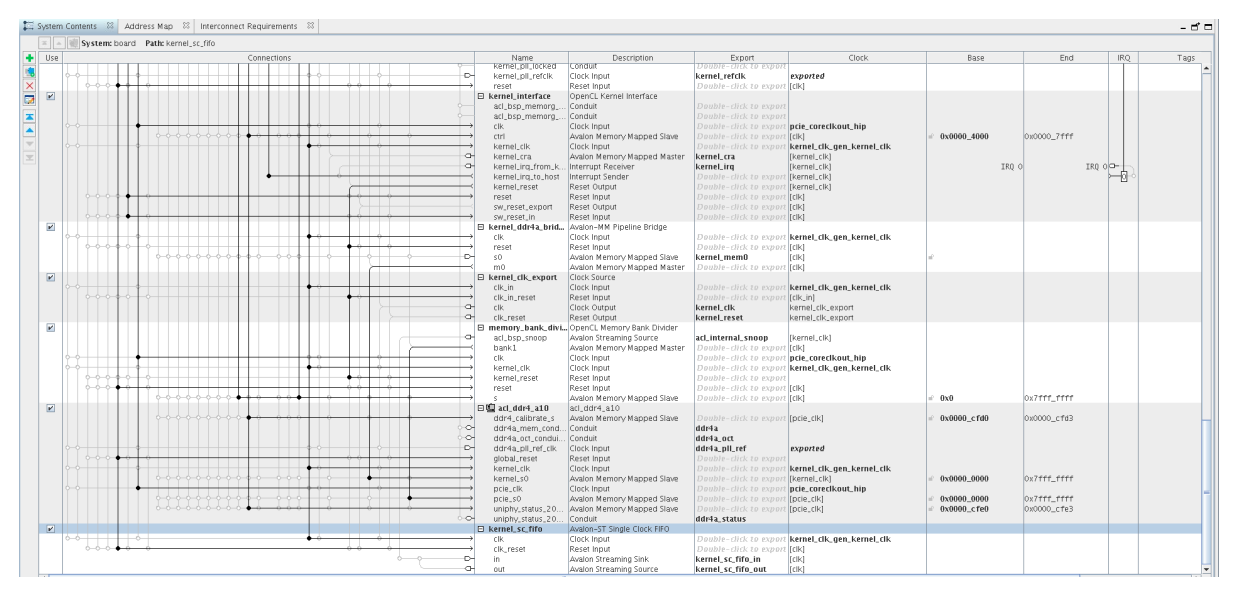

8. Verify that there are no errors in the message window.

# Connecting the Avalon-ST Single Clock FIFO Component's Exported Signals in the Top-Level Platform Designer System

After adding the Avalon-ST Single Clock FIFO component to board.gsys, connect the component's exported signals by generating HDL.

- 1. Save the board.qsys system.
- 2. Click Close.
- **3.** From the **Generate** menu in Platform Designer, select **Generate HDL**. Alternatively, click **Generate HDL** in the lower right corner of the Platform Designer window.
- 4. Click Generate.
- 5. Click Close when HDL generation is completed. Ignore any warnings that might appear.

### Modifying the Kernel (freeze\_wrapper.v and board\_spec.xml)

Modify the freeze\_wrapper.v and board\_spec.xml files by adding an Avalon-ST Adapter component.

1. Opening an Existing Intel Quartus Prime Project and the kernel\_system.qsys Platform Designer System Design on page 1-25

Open the kernel\_system.qsys file in the Platform Designer system integration tool.

- 2. Adding an Avalon-ST Adapter Component into the Platform Designer System on page 1-25 Add an Avalon-ST Adapter component to the kernel\_system.qsys Platform Designer system.
- 3. Connecting the Avalon-ST Adapter Component's Exported Signals in the Top-Level Platform Designer System on page 1-27 After adding the Avalon-ST Adapter component to kernel\_system.qsys, connect the component's exported signals by generating HDL.
- 4. Modifying the board\_spec.xml File on page 1-27 Add streaming FIFO channel information into the board\_spec.xml file.

**Altera Corporation** 

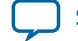

1-25

#### 5. Modifying the freeze\_wrapper.v File on page 1-28

Create ports on the freeze\_wrapper and kernel\_system modules for the Avalon-ST Single Clock FIFO component.

# Opening an Existing Intel Quartus Prime Project and the kernel\_system.qsys Platform Designer System Design

Open the kernel\_system.gsys file in the Platform Designer system integration tool.

- 1. Open the Intel Quartus Prime Pro Edition software.
- 2. Open the Intel Quartus Prime project file al0gx\_ref\_18.1/vector\_add/top.qpf.
- 3. Open Platform Designer tool from the **Tools** menu or the toolbar.
- 4. Open the system named kernel\_system.qsys.

The Intel FPGA SDK for OpenCL Offline Compiler created the kernel\_system.gsys file after it finished compiling the Custom Platform project for the first time, as described in the *Compiling a Kernel without Regenerating the Custom Platform* section.

#### **Related Information**

Compiling a Kernel without Regenerating the Custom Platform on page 1-18

### Adding an Avalon-ST Adapter Component into the Platform Designer System

Add an Avalon-ST Adapter component to the kernel\_system.gsys Platform Designer system.

1. With kernel\_system.gsys opened in Platform Designer, add an Avalon-ST Adapter component from the IP catalog. Open the parameter editor and specify the following configuration settings:

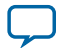

#### Figure 1-9: Configuration Settings of the Avalon-ST Adapter Component

| MagaCare'   | Avalon-ST Adapter                                                                                               |                                                                                                    |                          | Documentatio |
|-------------|----------------------------------------------------------------------------------------------------|----------------------------------------------------------------------------------------------------|--------------------------|--------------|
| * Block Di  | iagram                                                                                                    |                                                                                                    |                          |              |
| Show si     | anals                                                                                                    | Common to Source & S                                                                                       | nk Interfaces            |              |
|             |                                                                                                    | Symbol width.                                                                                              | 8                        |              |
|             | kernel_sc_fifo_in                                                                                               | Use Packet                                                                                                 |                          |              |
|             |                                                                                                    | TUpstream Source Interf                                                                                    | ice Parameters           |              |
| in_0        | avalon, streaming avalon, streaming                                                                             | Source Data Width:                                                                                         | 64                       |              |
| in_clk_0    | clack                                                                                                    | Source Max Channel:                                                                                        | 0                        |              |
| in_rit_0    | resat                                                                                                    | Source Channel Port Width                                                                                  | 0                        |              |
|             | altera, avalor, st. adapter                                                                                     | Source Error Port Width:                                                                                   | 0                        |              |
|             |                                                                                                    | Source Error Descriptors:                                                                                  | Source Error Descriptors |              |
|             |                                                                                                    | ☐ Source Uses Empty Por<br>Source Empty Port Width:<br>✔ Source Uses Valid Port<br>✔ Source Uses Ready Por | + -<br>3                 |              |
|             |                                                                                                    | Source Ready Latency.                                                                                      | 0                        |              |
|             |                                                                                                    | Townstream Sink Inter                                                                                      | ace Parameters           |              |
|             |                                                                                                    | Sink Data Width:                                                                                           | 64                       |              |
|             |                                                                                                    | Sink Max Channel:                                                                                          | 0                        |              |
|             |                                                                                                    | Sink Channel Port Width:                                                                                   | 0                        |              |
|             |                                                                                                    | Sink Error Port Width:                                                                                     | 0                        |              |
|             |                                                                                                    | Sink Error Descriptors:                                                                                    | Sink Error Descriptors   |              |
|             |                                                                                                    |                                                                                                    |                          |              |
|             |                                                                                                    | 3                                                                                                    |                          |              |
| 'arameteriz | ration Messages                                                                                                 |                                                                                                    |                          |              |
| Type        |                                                                                                    |                                                                                                    | Message                  |              |
| የ 🖄         |                                                                                                    |                                                                                                    |                          |              |
|             | No adaptation is needed; a pass                                                                                 | through bridge is inserted                                                                                 |                          |              |
|             |                                                                                                    |                                                                                                    |                          |              |
| 9 🕖         | the second second second second second second second second second second second second second second second se | through 0                                                                                                  |                          |              |

- 2. Click Finish.
- 3. Right-click the kernel\_system\_st\_adapter component at the bottom of the System Contents tab and select Rename.
- 4. Change the component's name to kernel\_sc\_fifo\_in.
- 5. Repeat step 1 to step 4 and rename this component's name to kernel\_sc\_fifo\_out.
- 6. Connect the kernel\_sc\_fifo\_in component's **clock** input interface to the kernel clock by performing the following tasks:
  - **a.** Right-click the **clock** interface of the kernel\_sc\_fifo\_in component.
  - **b.** Click **Connections** > **kernel\_sc\_fifo\_in.in\_clk\_0** and then select **kernel\_clk\_gen.clk\_1x.out\_clk**.
- 7. Connect the **reset** interface of the kernel\_sc\_fifo\_in component to the PCIe reset.
  - a. Right-click the reset interface of the kernel\_sc\_fifo\_in component.
  - **b.** Click **Connections** > **kernel\_sc\_fifo\_in.in\_rst\_0** and then select **reset.out\_reset**.
- 8. Repeat step 6 and step 7 for the kernel\_sc\_fifo\_out instance.
- **9.** Export the **in** and **out** interfaces of the Avalon-ST Adapter component by double-clicking the **Export** column in the **System Contents** tab.

The in and out ports are named kernel\_sc\_fifo\_in and kernel\_sc\_fifo\_out, respectively.

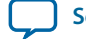

# Figure 1-10: In and Out Ports of the Avalon-ST Adapter Component

|     | System: kernel, system Path: kernel, sc. | fifo_in                                                                                                    |                                                                                                    |                                                                                                    |                                                                                                    |               |             |     |      |             |   |
|-----|------------------------------------------|----------------------------------------------------------------------------------------------------|----------------------------------------------------------------------------------------------------|----------------------------------------------------------------------------------------------------|----------------------------------------------------------------------------------------------------|---------------|-------------|-----|------|-------------|---|
| Use | Connections                              | Name                                                                                                    | Description                                                                                                    | Export                                                                                                    | Clock                                                                                                    | Base          | End         | IRQ | Tags | Opcode Name |   |
|     | 11 2                                     | → cik<br>← in,resiet<br>← out_resiet                                                                                                    | Clock Input<br>Reset Input<br>Reset Output                                                                                                    | Double-click to experi<br>dock_reset_reset<br>Double-click to experi                                                      | dk_1x_out_dk<br>[ck]<br>[(k]                                                                                      |               | 0.000       |     |      |             | Ê |
| 8   |                                          | B vector,add,system<br>- clock,reset<br>- clock,reset,reset<br>- clock,reset,reset<br>- clock,reset,reset<br>- ars,vector,add,cra<br>- kernel,irg<br>- ann,memgmemo,DDR,port_0,0,nw | vector, add, system<br>Clock leput<br>Reset Input<br>Clock leput<br>Avaion Memory Mapped Slave<br>Interrupt Sender<br>Avaion Memory Mapped Master |                                                                                                    | dk_1x_out_dk<br>[lbsck_reset]<br>dk_2x_out_dk<br>[lbsck_reset]<br>[lbsck_reset]<br>[lbsck_reset]<br>[lbsck_reset] | ÷ 0x0000      | 0x0077      | ⊷ø  |      |             |   |
| ×   |                                          | ⊖ kernel, mem0<br>→ clk.<br>→ reset<br>→ s0<br>→ m0                                                                                                    | Avalon-MM Pipeline Bridge<br>Clock Input<br>Reset Input<br>Avalon Memory Mapped Slave<br>Avalon Memory Mapped Madter                              | Double- (Brk to export<br>Double- (Brk to export<br>Double- (Brk to export<br>Double- (Brk to export<br>Kernel, mem0      | clk_1x_out_clk<br>(clk)<br>(clk)<br>(clk)<br>(clk)                                                                | = 0x0000_0000 | 0x7111_1111 |     |      |             |   |
| ×   | •                                        | B kernet_sc_fife_in     in_0     in_cik_0     in_rit_0     in_rit_0                                                                                                    | Avalon-ST Adapter<br>Avalon Streaming Sink<br>Clock Input<br>Reset Input                                                                          | kernel_sc_fifo_in<br>Deutice - dick to experi<br>Deutice - dick to experi                                                 | [in,cik,0]<br>clk,1x,out,clk<br>[in,cik,0]                                                                        |               |             |     |      |             |   |
| 8   | ••••                                     | B kernel_sc_fife_out     in_0     in_rst_0     in_rst_0     out,0                                                                                                    | Avalon-ST Adlacter<br>Avalon Streaming Sink<br>Clock Input<br>Reset Input<br>Avalon Streaming Source                                              | Double-chick to experi<br>Double-chick to experi<br>Double-chick to experi<br>kernel, sc, fifo, out                       | [n,ck,0]<br>ck_1x,out_clk<br>[n,ck,0]<br>[n,ck,0]                                                                 |               |             |     |      |             |   |
| ×   |                                          | B kernet_ing     cik     receiver_ing     cik,reset     cik_reset                                                                                                    | IRQ Bridge<br>Clock Input<br>Interrupt Receiver<br>Reset Input<br>Interrupt Sender                                                                | Deuble-chik to experi<br>Deuble-chik to experi<br>Deuble-chik to experi<br>Deuble-chik to experi                          | clk_1x_out_clk<br>[ck]<br>[ck]<br>[ck]                                                                            | IRQ           | 0 II        |     |      |             | - |
| 8   | •                                        |                                                                                                    | Avaton-MM Pipeline Bridge<br>Clock Input<br>Reset Input<br>Avalon Memory Mapped Slave<br>Avalon Memory Mapped Master                              | Dauble-chik to export<br>Dauble-chik to export<br>Kernel_cra<br>Dauble-chik to export                                     | clk_1x_out_clk<br>(cik)<br>(cik)<br>(cik)                                                                         |               |             |     |      |             |   |
| 8   | • • • • • • • • • • • • • • • • • • •    | Cra.root     Clock     Creat     reset     cra.tave     ring_in     ring_out                                                                                                    | Cra, ring, root<br>Clock Input<br>Reset Input<br>Javaion Memory Mapped Stave<br>Conduit<br>Conduit                                                |                                                                                                    | clk, 1x, out, clk,<br>[Clock]<br>[Clock]<br>[Clock]<br>[Clock]                                                    | e 0x0000_0000 | 0x0000_0011 |     |      |             |   |
| 8   |                                          | B cra_ring_ram<br>→ clock<br>reset<br>                                                                                                    | cra, ring, rom<br>Clock Input<br>Reset Input<br>Avalon Memory Mapped Master<br>Conduit                                                            | Double-click to expan<br>Double-click to expan<br>Double-click to expan<br>Double-click to expan<br>Double-click to expan | clk_1x_out_clk<br>[clock]<br>[clock]<br>[clock]<br>[clock]                                                        |               |             |     |      |             |   |
| 8   |                                          | B avs.vector_add_cra_cra_ring<br>→ clock<br>rejet<br>← cra_master<br>ring_in<br>ring_out                                                                                            | Cra_ring_node<br>Clock Input<br>Reset Input<br>Avalon Memory Mapped Master<br>Conduit                                                             |                                                                                                    | clk, 1x, out_clk<br>[clock]<br>[clock]<br>[clock]<br>[clock]                                                      |               |             |     |      |             |   |
| 8   |                                          | B acl_internal_snoop                                                                                                    | Avalon-ST Adapter<br>Avalon Streaming Sink                                                                                                    | cc, snoop                                                                                                    | [in,ck,0]                                                                                                    |               |             |     |      |             |   |

10. Verify that there are no errors in the message window.

# Connecting the Avalon-ST Adapter Component's Exported Signals in the Top-Level Platform Designer System

After adding the Avalon-ST Adapter component to kernel\_system.gsys, connect the component's exported signals by generating HDL.

- 1. Save the kernel\_system.qsys system.
- 2. Click Close.
- **3.** From the **Generate** menu in Platform Designer, select **Generate HDL**. Alternatively, click **Generate HDL** in the lower right corner of the Platform Designer window.
- 4. Click Generate.
- 5. Click **Close** when HDL generation is completed. Ignore any warnings that might appear.

#### Modifying the board\_spec.xml File

Add streaming FIFO channel information into the board\_spec.xml file.

- 1. Open the board\_spec.xml file in the alogx\_ref\_18.1/hardware/alogx\_fifo directory.
- 2. Add the following streaming FIFO channel information into the board\_spec.xml file:

```
<channels>
    <interface name="board" width="64" type="streamsource"
port="kernel_sc_fifo_out" chan_id="kernel_sc_fifo_in"/>
    <interface name="board" width="64" type="streamsink" port="kernel_sc_fifo_in"
chan_id="kernel_sc_fifo_out"/>
    <channels>
```

3. Save the board\_spec.xml file.

#### Modifying the freeze\_wrapper.v File

Create ports on the freeze\_wrapper and kernel\_system modules for the Avalon-ST Single Clock FIFO component.

- 1. Open the ip/freeze\_wrapper.v file in the vector\_add directory.
- 2. In the freeze\_wrapper.v file, create ports on the freeze\_wrapper module for the 64-bit Avalon-ST Single Clock FIFO component.

| input  | [63:0] | <pre>board_kernel_sc_fifo_in_data,</pre>  |
|--------|--------|-------------------------------------------|
| input  |        | <pre>board_kernel_sc_fifo_in_valid,</pre> |
| output |        | <pre>board_kernel_sc_fifo_in_ready,</pre> |
| output | [63:0] | <pre>board_kernel_sc_fifo_out_data,</pre> |
| output |        | board_kernel_sc_fifo_out_valid            |
| input  |        | <pre>board_kernel_sc_fifo_out_ready</pre> |

3. In the freeze\_wrapper.v file, create ports on the kernel\_system instance module to match the ports you added in the board\_spec.xml file. Connect these signals to the top-level ports of the freeze\_wrapper module.

| .kernel_sc_fifo_in_data(board_kernel_sc_fifo_in_data)      |
|------------------------------------------------------------|
| .kernel_sc_fifo_in_valid(board_kernel_sc_fifo_in_valid),   |
| .kernel_sc_fifo_in_ready(board_kernel_sc_fifo_in_ready),   |
| .kernel_sc_fifo_out_data(board_kernel_sc_fifo_out_data),   |
| .kernel_sc_fifo_out_valid(board_kernel_sc_fifo_out_valid), |
| .kernel_sc_fifo_out_ready(board_kernel_sc_fifo_out_ready)  |

4. Save the freeze\_wrapper.v file.

# Updating the Top-Level I/O Ring with the Modified board.qsys and freeze\_wrapper.v Files

Add ports and signals to the board and freeze\_wrapper instances in the top.v file.

- 1. Open the top.v file in the Intel Quartus Prime Pro Edition software.
- 2. Add the new ports to the board instance.
- 3. Add the new ports to the freeze\_wrapper instance.
- 4. Add signal (wires) to connect the board instance to the freeze\_wrapper instance.
- 5. Save the top.v file.
- **6.** In the Intel Quartus Prime Pro Edition software, run Analysis and Synthesis to check the syntax of your RTL and fix any errors.

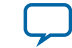

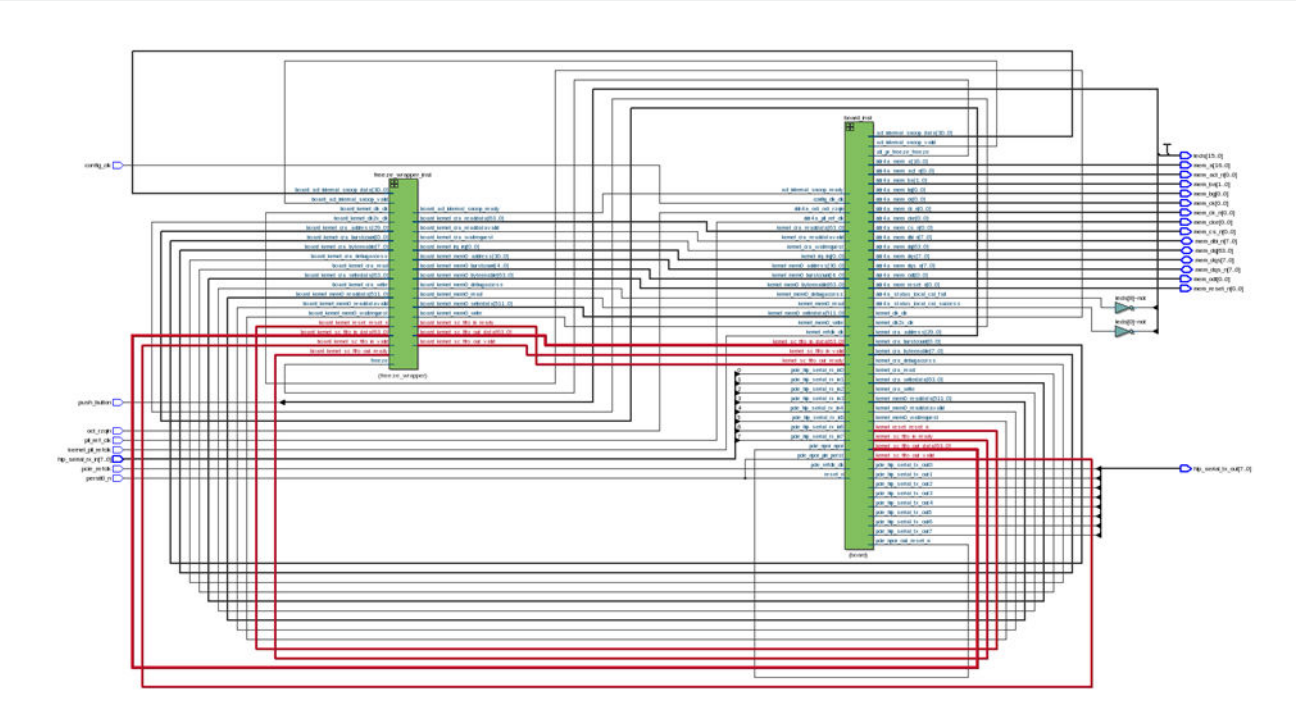

# Updating the Original Custom Platform Directory with the New Custom Platform **Modifications**

The final step to customizing your Custom Platform is to copy all modified files back into the original Custom Platform directory (that is, the alogx\_ref\_18.1/hardware/alogx\_fifo directory). By updating the files in the alogx\_fifo directory, the Intel FPGA SDK for OpenCL Offline Compiler will use the new customized Custom Platform when it performs subsequent compilations that target your Intel Arria 10 board.

1. Copy the following files back into the hardware/al0gx\_fifo directory.

| Table 1-8: Files to be Copied into the hardware/a10gx_ | fifo Directory |
|--------------------------------------------------------|----------------|
|--------------------------------------------------------|----------------|

| Files                | Changes                                                                                                    |  |
|----------------------|----------------------------------------------------------------------------------------------------|--|
|                      | ROOT PARTITION                                                                                                |  |
| top.v                | Added extra ports between the board and freeze wrapper components.                                            |  |
|                      | BOARD INTERFACE                                                                                               |  |
| board.qsys           | Added a FIFO component to the Platform Designer framework.                                                    |  |
| base.qar             | Copied and replaced the base.gar file from the current directory back into the hardware/al0gx_fifo directory. |  |
| FREEZE WRAPPER FILES |                                                                                                    |  |

Compiling and Customizing an Intel Arria 10 Custom Platform for OpenCL

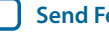

| Files            | Changes                                                                    |
|------------------|----------------------------------------------------------------------------|
| freeze_wrapper.v | Added extra ports for the FIFO component that is part of the kernel logic. |

- **2.** After modifying the files in the original Custom Platform directory, regenerate your new Custom Platform by performing the following tasks:
  - **a.** Ensure that the vector\_add.cl file is in the al0gx\_ref\_18.1 project directory. If not, download the design example and copy the vector\_add.cl file to the al0gx\_ref\_18.1 directory.
  - **b.** At a command prompt, invoke the aoc vector\_add.cl -v --no-interleaving default command to compile the vector\_add kernel to hardware. If the Intel FPGA SDK for OpenCL Offline Compiler reports any errors, refer to the *Compilation Log Files* section for more information that can help you debug your kernel.
  - **c.** After the Intel FPGA SDK for OpenCL Offline Compiler finishes compiling the vector\_add kernel, refer to the *Analyzing the Results from Compilation* section to check the Fitter, Timing Analyzer reports and placement in the Floorplanner.

#### **Related Information**

- Analyzing the Results from Compilation on page 1-30
- Compilation Log Files on page 1-30

# **Compilation Log Files**

The compilation log files record verbose information while the software tools synthesize and compile the Custom Platform and the kernel.

Check the following files for Intel FPGA SDK for OpenCL Offline Compiler compilation errors:

- The <kernel\_name>/<kernel\_name>.log file describes how the Intel FPGA SDK for OpenCL Offline Compiler optimizes the contents of the kernel file to target the FPGA. In the case of the vector\_add design example, the corresponding vector\_add.log file is in the vector\_add directory.
- The <kernel\_name>/quartus\_sh\_compile.log file describes how the Intel FPGA SDK for OpenCL Offline Compiler executes a complete hardware compilation flow from Analysis and Synthesis to the Fitter stage, timing analysis, and generation of the programming files.

## Analyzing the Results from Compilation

After the full compilation flow has completed, check the results in the Intel Quartus Prime Pro Edition software GUI.

- 1. Start the Intel Quartus Prime Pro Edition software version 18.1.
- 2. From the File menu, select Open Project.
- 3. Open the project file <project\_directory>/top.qpf.
- 4. To open the compilation report, select **Compilation Report** from the **Processing** menu.
- 5. In the compilation report, navigate to the Timing Analyzer section in the Table of Contents.
- 6. Verify that the results in the Timing Analysis Report are satisfactory.
- 7. Open the **Chip Planner** by clicking the corresponding tool bar button.
- 8. Verify that the placement results in the Chip Planner are satisfactory.

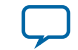

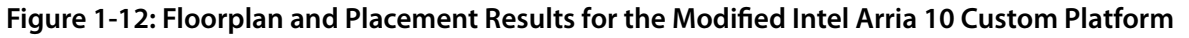

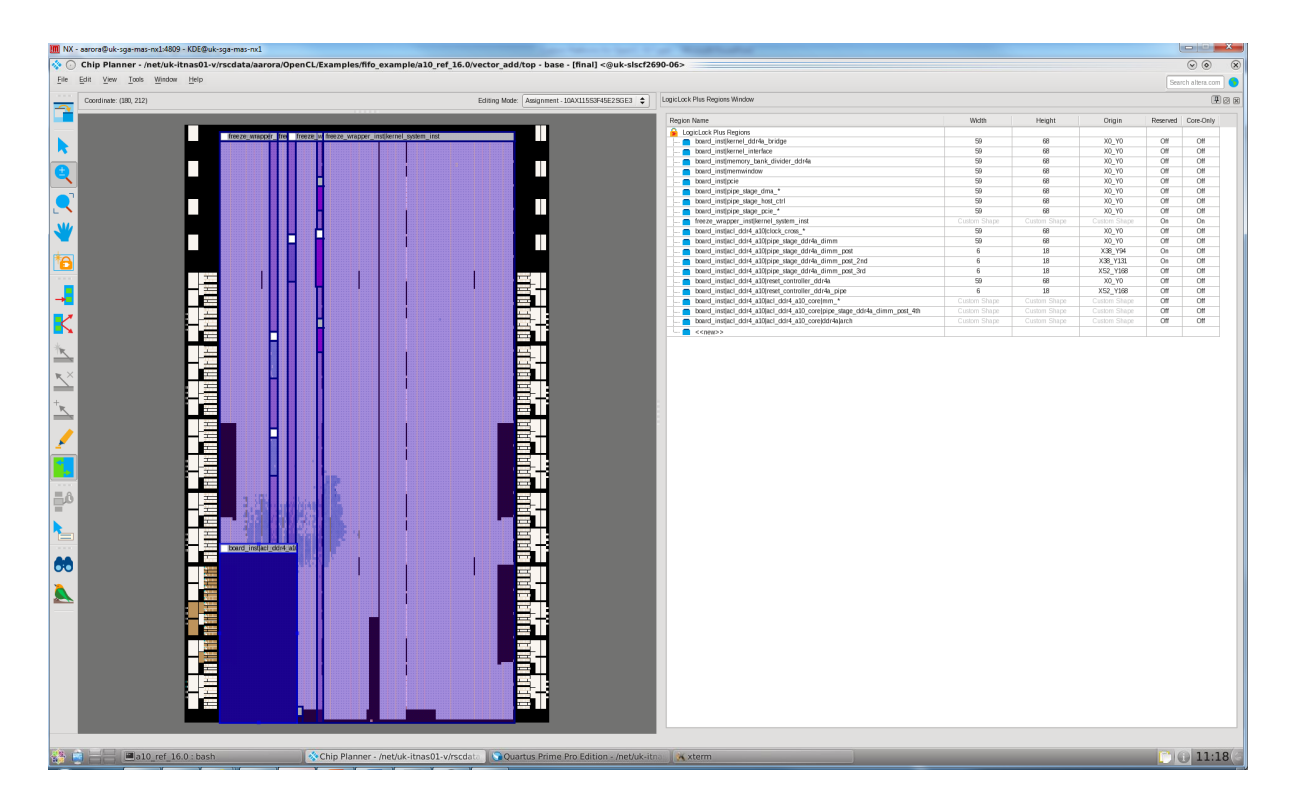

# Updating Your Custom Platform to Target a Different Device

If you want to target a different device variant that is based on but not included in an existing Custom Platform, update your Custom Platform accordingly.

## Targeting a Device that Has a Migration Path in the Intel Quartus Prime Software

A migration path in the Intel Quartus Prime software allows you to migrate from Device A to Device B if they have the same package size (for example, F45 (1932 pins)).

To update your Custom Platform, perform the following tasks:

- 1. Change the target device in your Intel Quartus Prime project by editing the top.qsf file.
- 2. Edit the device.tcl file to specify the new target device.
- 3. Change the device model file listed in the in board\_spec.xml file. You may find the device model file for the target device in the Intel Quartus Prime software installation directory. Prior to updating the Custom Platform, the device model file is 10ax115h3f34e2sg\_dm.xml.
- 4. Regenerate the Custom Platform.

## Targeting a Device that Has a Different Package Size

To target a device that has a different package size from the current device, you must edit the top.qsf, flat.qsf, and base.qsf Intel Quartus Prime Settings Files that are in the Custom Platform.

Compiling and Customizing an Intel Arria 10 Custom Platform for OpenCL

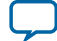

To update your Custom Platform, perform the following tasks:

- 1. Change target device in the Intel Quartus Prime project by editing the top.qsf file.
- 2. Comment out any location constraints and any PR regions in the flat.qsf and base.qsf files. Location constraints and PR regions will be recreated when you rebuild the new package variant.
- 3. Edit the device.tcl file to specify the new target device. Change the device model file listed in the board\_spec.xml file. You may find the device model file for the target device in the Intel Quartus Prime software installation directory. Prior to updating the Custom Platform, the device model file is 10ax115h3f34e2sg\_dm.xml.
- **4.** Regenerate the Custom Platform.

# Migrating the Custom Platform between Different Intel Quartus Prime Software Versions

Ensure that the version of your Intel Arria 10 Custom Platform matches the versions of the Intel Quartus Prime Pro Edition software and the Intel FPGA SDK for OpenCL.

# **Custom Platform Automigration for Forward Compatibility**

The automigration feature updates an existing Intel-preferred Custom Platform for use with the current version of the Intel Quartus Prime Pro Edition software and the Intel FPGA SDK for OpenCL.

**Important:** Automigration is more likely to complete successfully if your Custom Platform resembles an Intel FPGA SDK for OpenCL Reference Platform as closely as possible.

The following information applies to a Custom Platform that is version 14.0 and beyond:

- To update a Custom Platform for use with the current version of the Intel Quartus Prime Design Suite, which includes the Intel FPGA SDK for OpenCL, do not modify your Custom Platform. The automigration capability detects the version of your Custom Platform based on certain characteristics and updates it automatically.
- If you have modified a Custom Platform and you want to update it for use with the current version of the Intel Quartus Prime Design Suite, implement all mandatory features for the current version of the Custom Platform. After you modify a Custom Platform, automigration can no longer correctly detect its characteristics. Therefore, you must upgrade your Custom Platform manually.

A successfully-migrated Custom Platform will preserve its original functionality. In most cases, new features in a new version of the Intel Quartus Prime Design Suite will not interfere with Custom Platform functionality.

When the Intel FPGA SDK for OpenCL Offline Compiler compiles a kernel, it probes the board\_ spec.xml file for the following information:

- The version of the Custom Platform, as specified by the version attribute of the board XML element.
- The platform type, as specified by the platform\_type parameter of the auto\_migrate attribute within the compile XML element.

Based on the information, the SDK names a set of fixes it must apply during Custom Platform migration. It applies the fixes to the Quartus Prime project that the Intel FPGA SDK for OpenCL Offline Compiler uses to compile the OpenCL kernel. It also generates an automigration.rpt report file in the SDK user's current working directory describing the applied fixes.

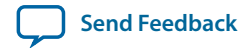

1-33

The automigration process does not modify the installed Custom Platform.

Note: If automigration fails, contact your local Intel field applications engineer for assistance.

## **Customizing Automigration**

You and the Intel FPGA SDK for OpenCL user both have the ability to disable the automigration of an installed Custom Platform. In addition, you may choose which named fixes, identified by the SDK, you want to apply to your Custom Platform.

Disable automigration in one of the following manners:

- If you are a board developer, within the compile XML element in the board\_spec.xml file, set the platform\_type parameter of the auto\_migrate attribute to none.
- If you are an SDK user, invoke the aoc --no-auto-migrate command.

To explicitly include or exclude fixes that the SDK identifies, in the board\_spec.xml file, subscribe or unsubscribe to each fix by listing it in the include fixes or exclude fixes parameter, respectively. The include fixes and exclude fixes parameters are part of the auto\_migrate attribute within the compile element. When listing multiple fixes, separate each fix by a comma.

Refer to the automigration.rpt file for the names of the fixes that you specify in the include fixes and exclude fixes parameters.

### **Overall Summary**

To successfully execute the OpenCL design flow, you must create and modify a Custom Platform correctly to suit your system. By following the guidelines outlined in this application note, you can modify a Custom Platform efficiently.

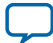

# Document Revision History for Compiling and Customizing an Intel Arria 10 Custom Platform for OpenCL

| Document Version | Intel Quartus<br>Prime Version | Changes                                                                                                    |
|------------------|--------------------------------|----------------------------------------------------------------------------------------------------|
| 2018.10.30       | 18.1                           | <ul> <li>Changed base.qdb to base.qar throughout.</li> <li>Changed al0gx_ref_16.0 to al0gx_ref_18.1 throughout.</li> <li>Changed ALTERAOCLSDKROOT to INTELFPGAOCLSDKROOT throughout.</li> <li>Changed the device model file from 10ax115h3f34e2sge3_dm.xml to 10ax115h3f34e2sg_dm.xml throughout.</li> <li>Rebranded the following occurrences: <ul> <li>Arria 10 to Intel Arria 10</li> <li>Altera SDK for OpenCL to Intel FPGA SDK for OpenCL</li> <li>Altera Offline Compiler (AOC) to Intel FPGA SDK for OpenCL Offline Compiler</li> <li>Qsys Pro to Platform Designer</li> <li>LogicLock to Logic Lock</li> <li>TimeQuest Timing Analyzer to Timing Analyzer</li> <li>Quartus Prime Pro Edition to Intel Quartus Prime Pro Edition</li> </ul> </li> <li>Updated the titles of guides to point to the rebranded Intel FPGA SDK for OpenCL guides.</li> <li>In Modifying the freeze_wrapper.v File on page 1-28, fixed a typo error in step 2 and added a missing entry in the code block.</li> </ul> |

| Date          | Version    | Changes                                                 |
|---------------|------------|---------------------------------------------------------|
| December 2016 | 2016.12.09 | Converted content to DITA with minor editorial changes. |
| October 2016  | 2016.10.21 | Initial release.                                        |

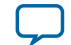